Step 1 : Click on Drivers and Utility.

🛃 start 🔞 🖉 🥙 🖳 Device Manage

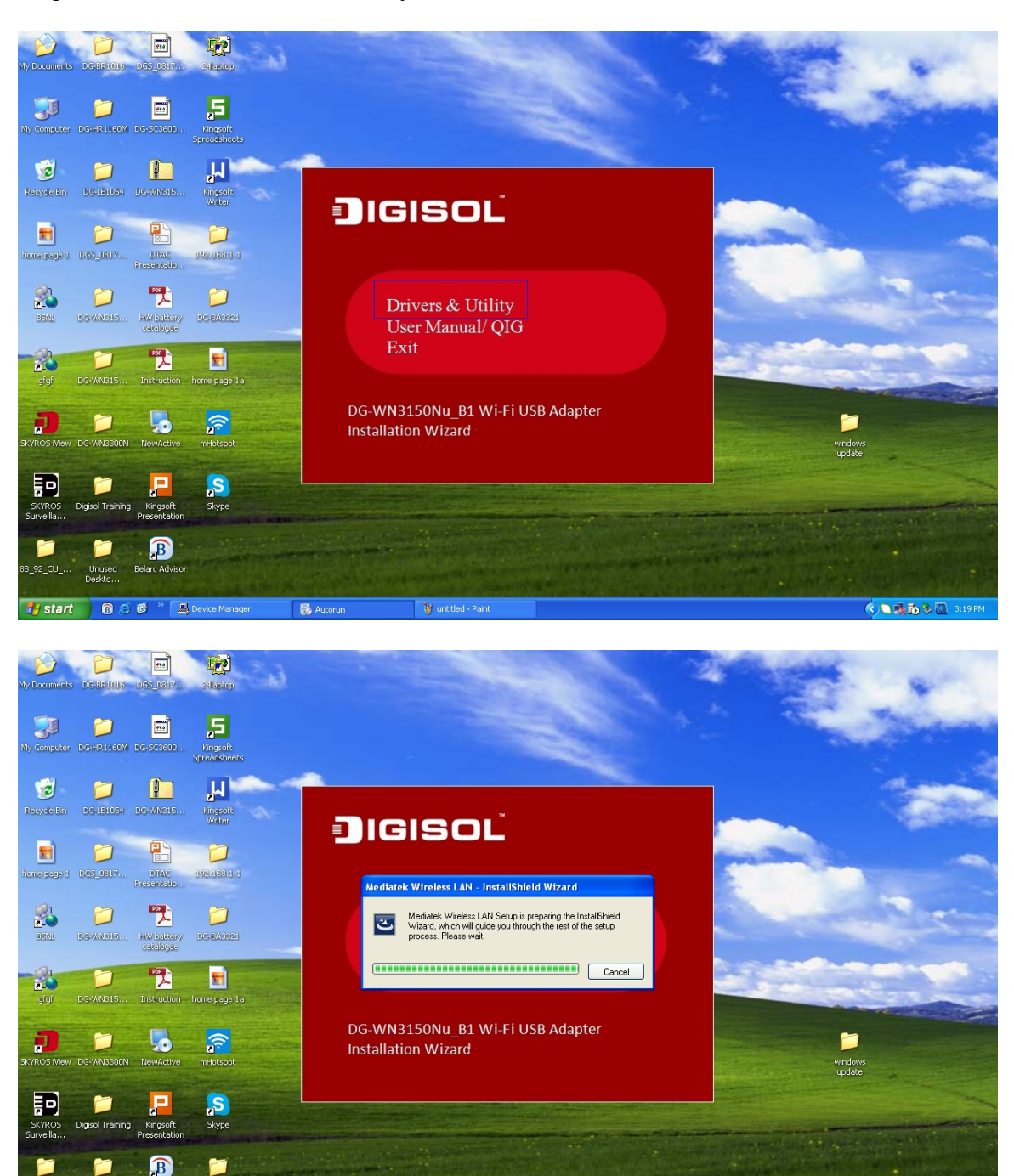

W Shart - Rai

🔍 🔍 🏚 🏷 🛄 312

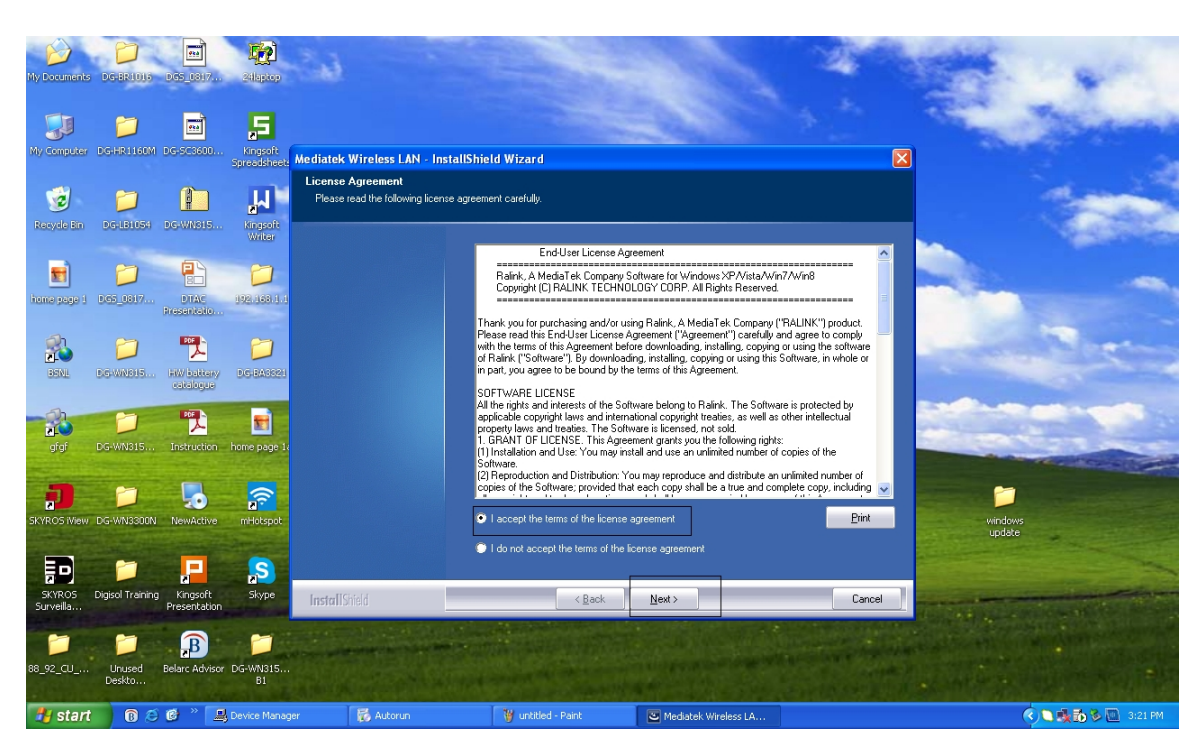

Step 2 : Select 'I Accept the Terms of the License Agreement' and Click Next.

Step 3 : Select 'Install Driver and Mediatek WLAN Utility' and Click Next.

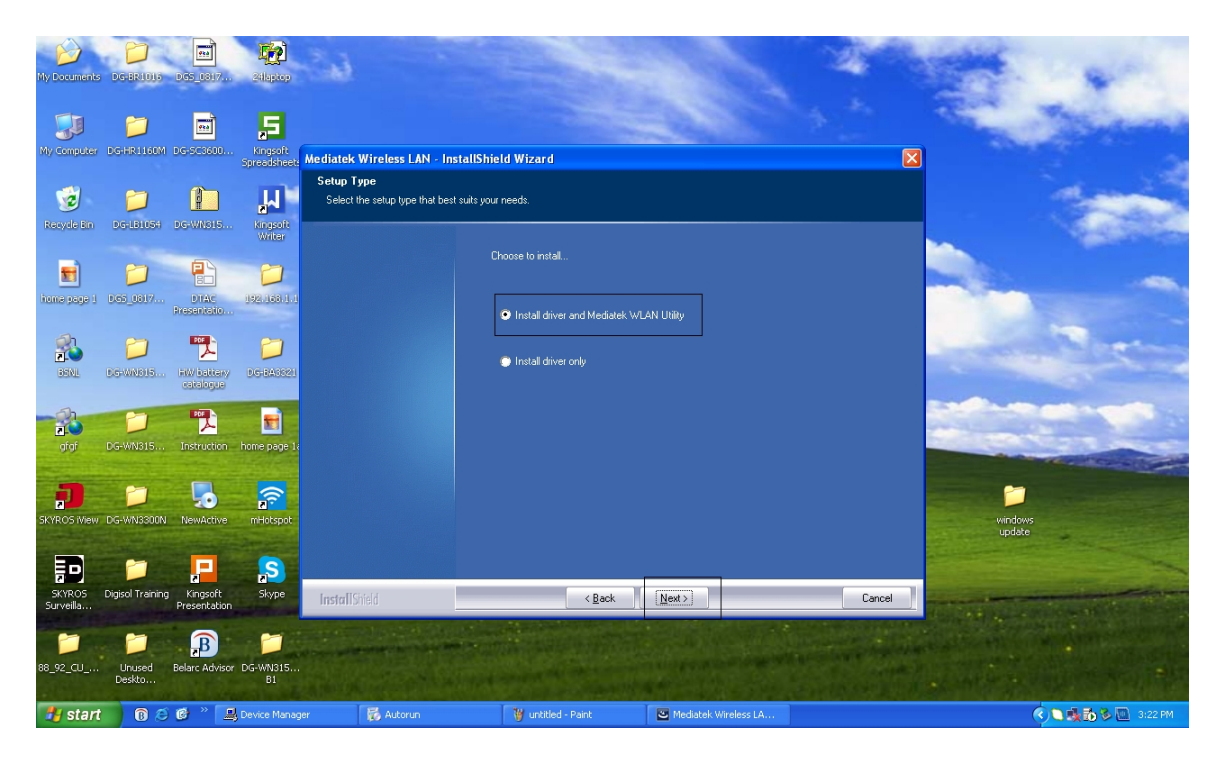

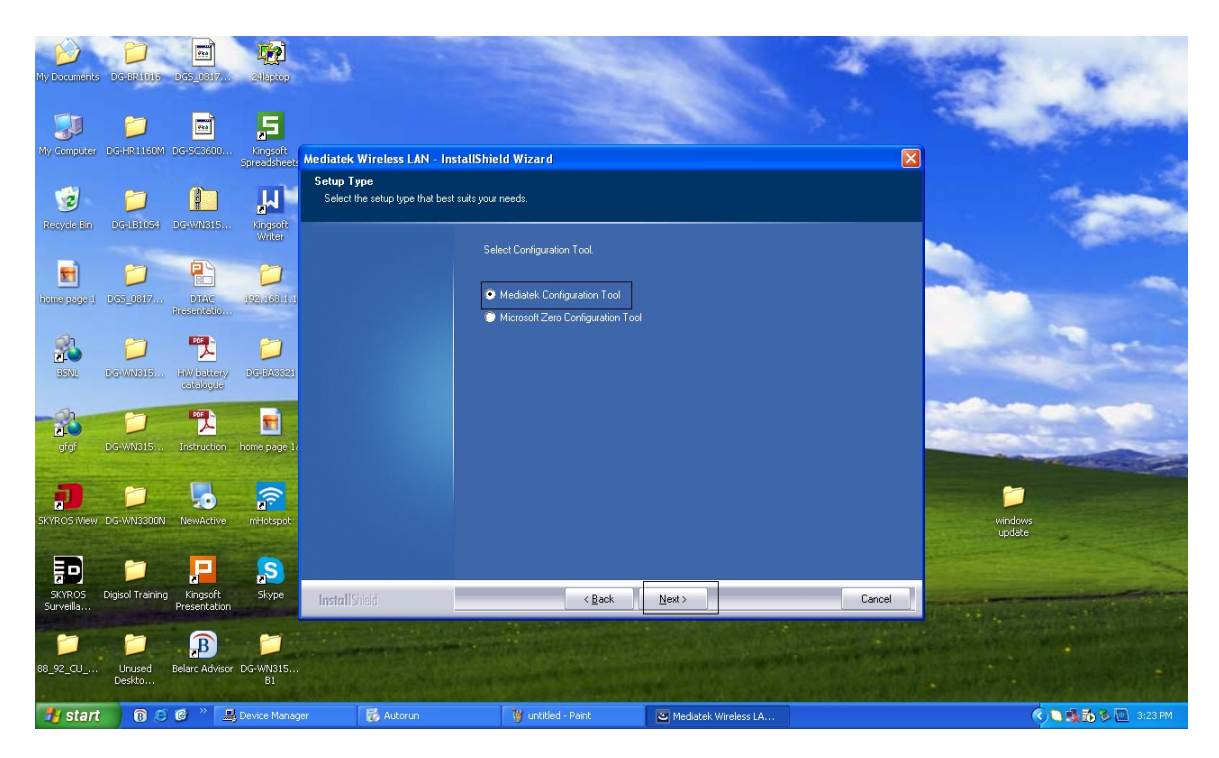

Step 4 : Select Mediatek Configuration Tool and Click Next.

Step 5 : Click Install.

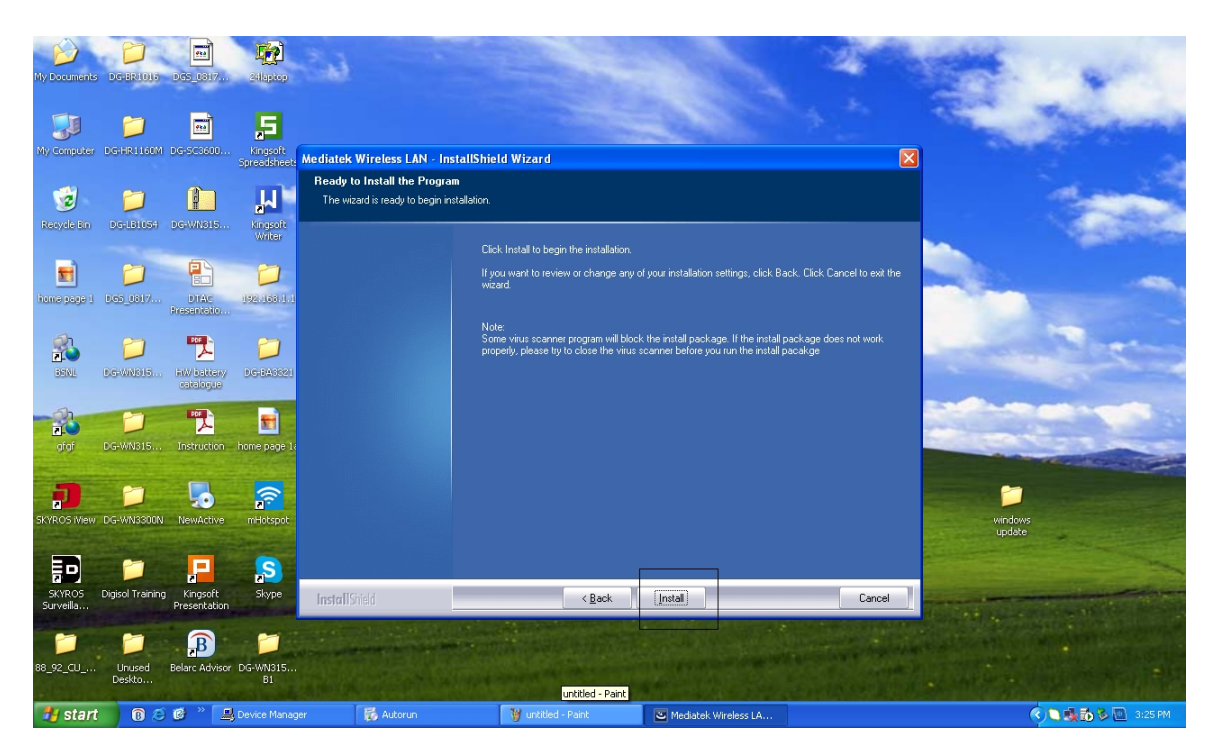

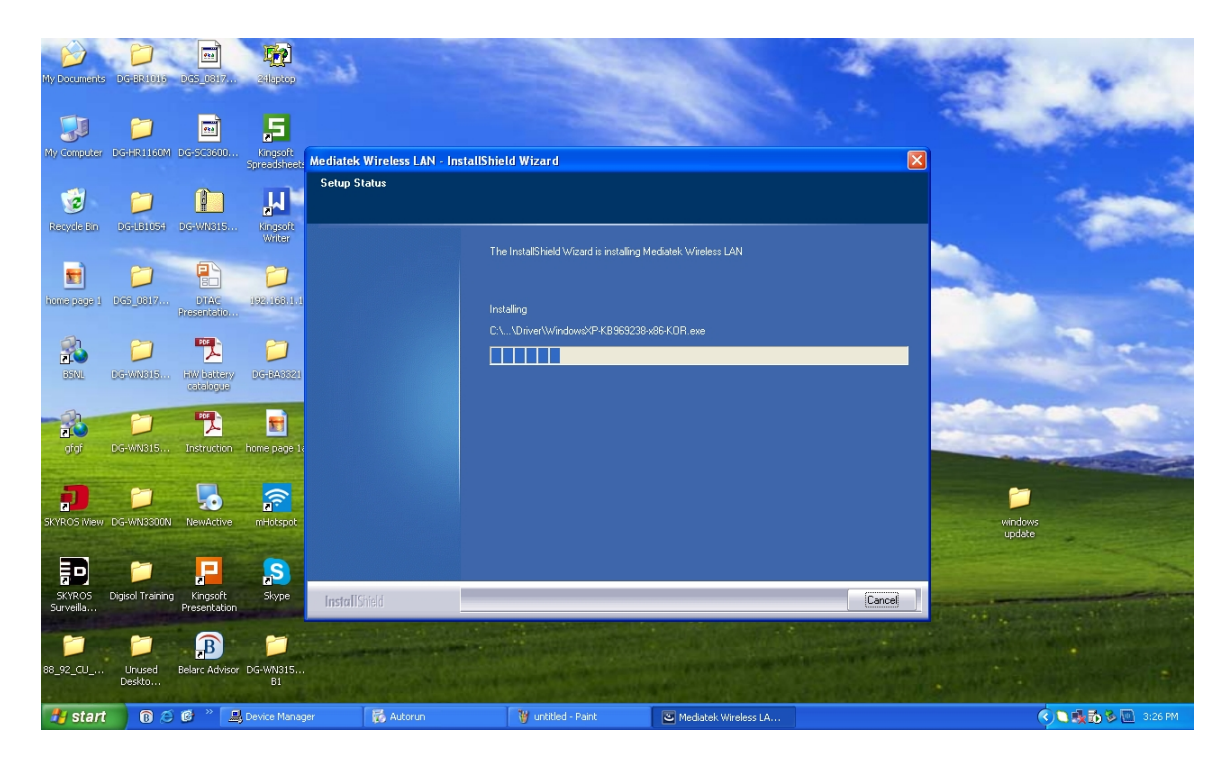

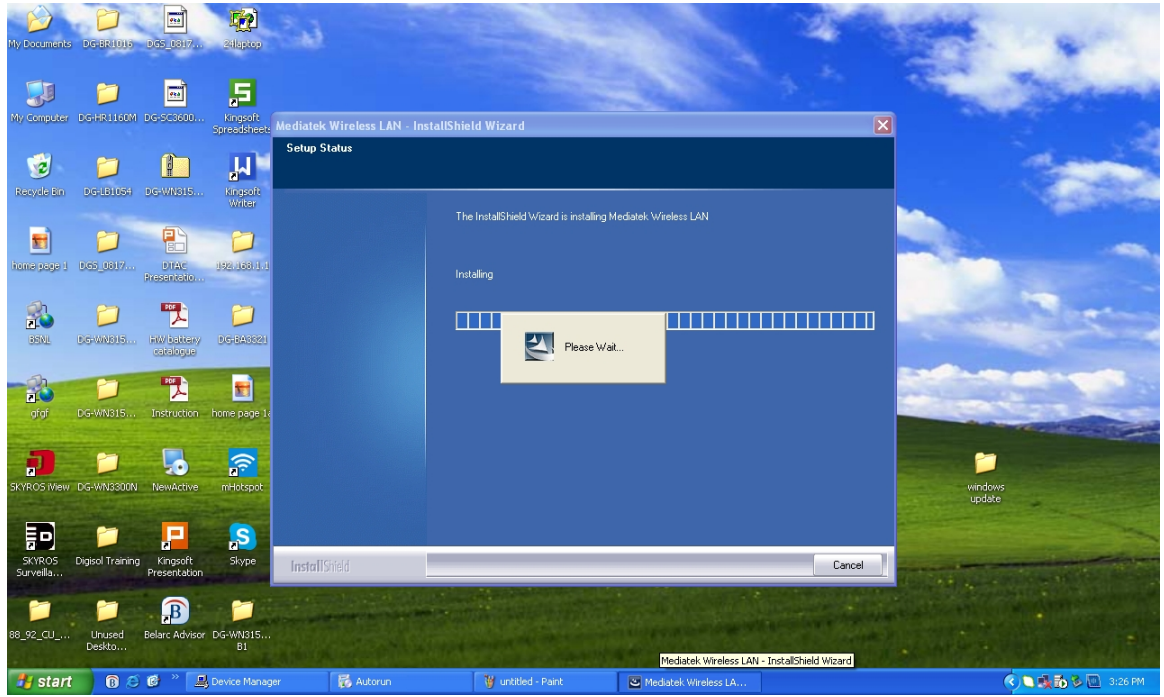

## Step 6 : Click Finish.

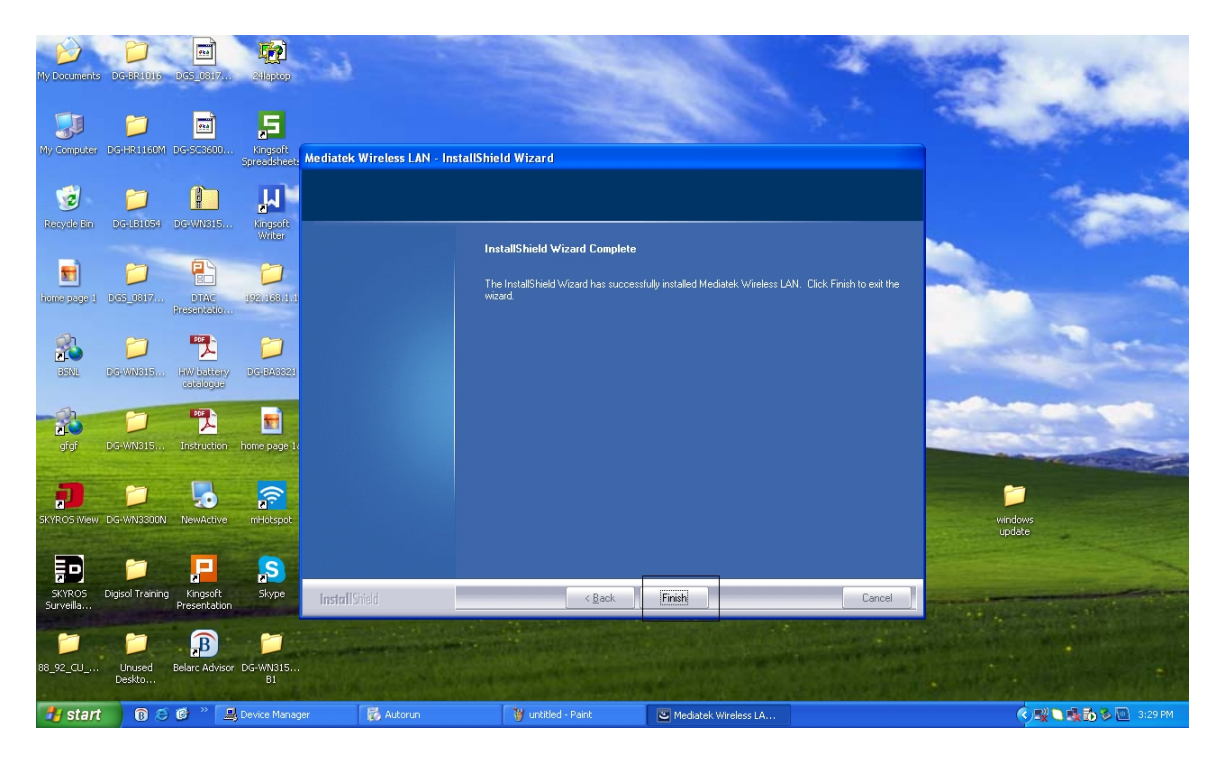

Step 7 : Launch the Utility.

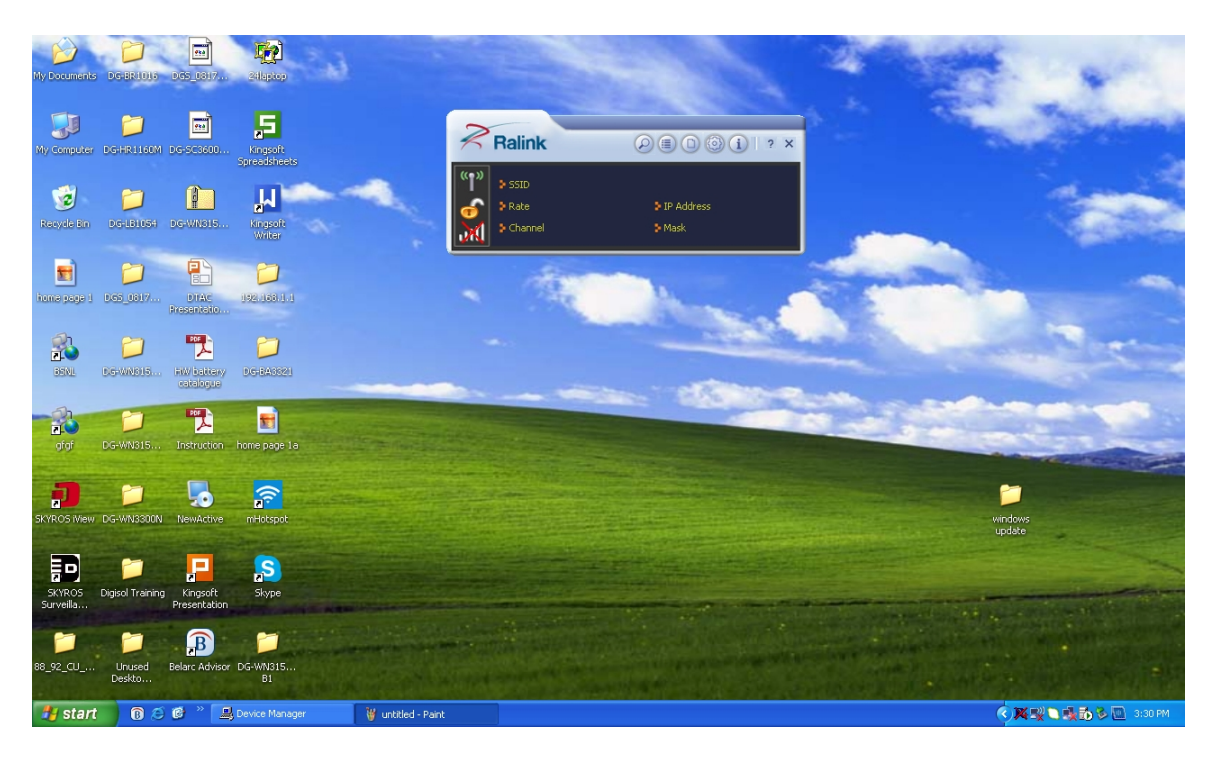

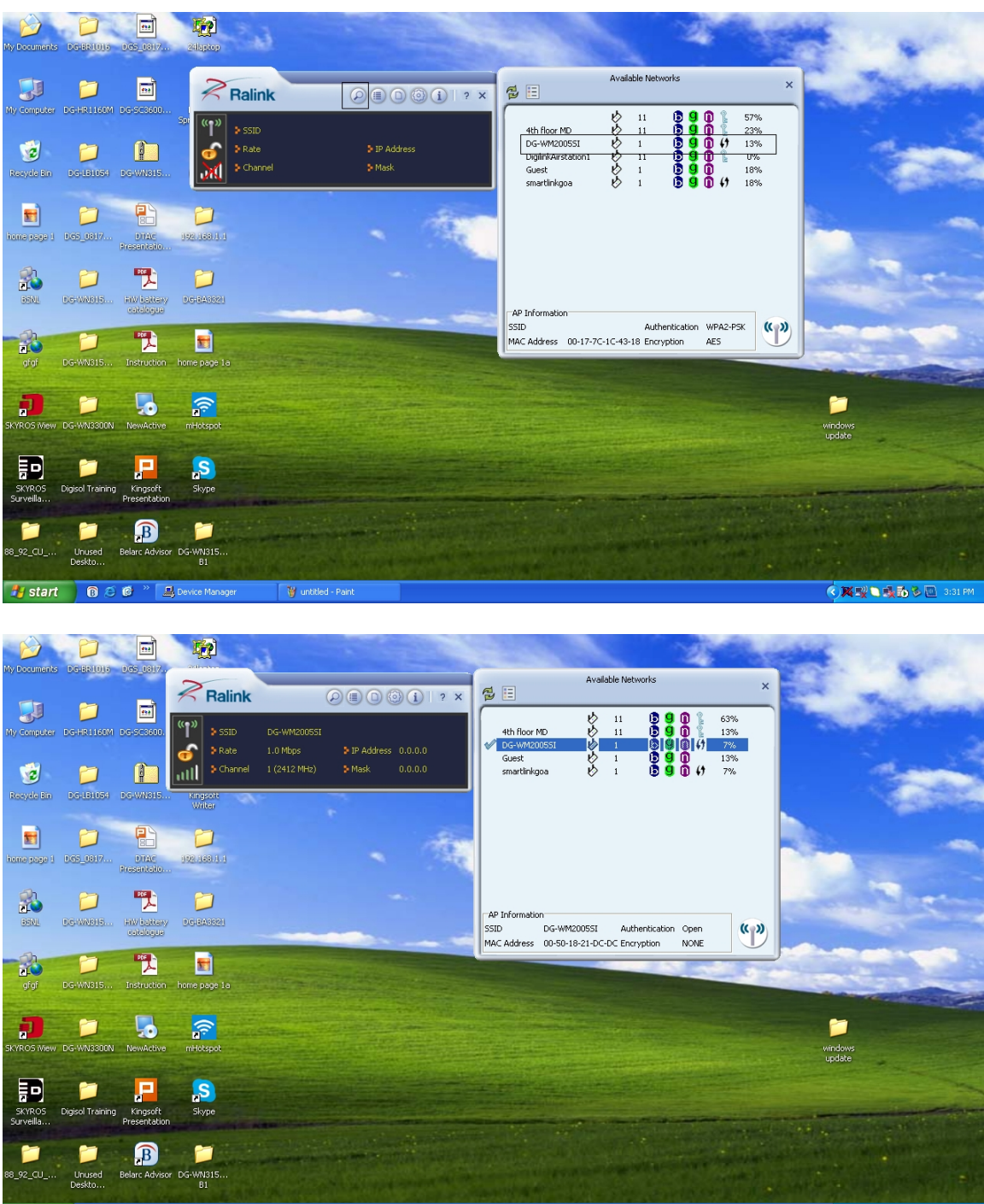

Step 8 : Click on 'Available Networks' Icon and double click on the Network and Connect.

🛃 start 🛛 🔞 🖉 🎽 🖳 Device Manager 🛛 🍟 untitled - Paint

🔇 🖃 🅦 🍡 🚮 🧞 🛄 3:45 M

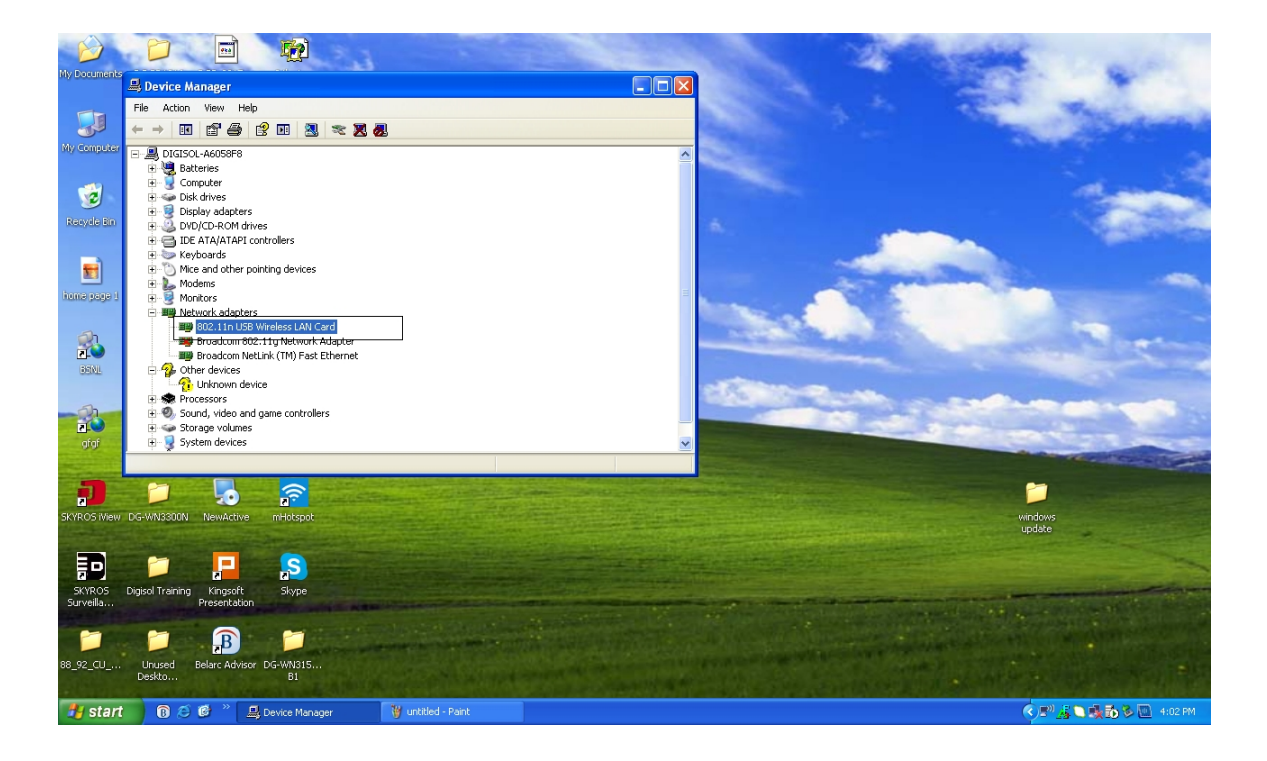